## Online kayıt nasıl oluşturulur?

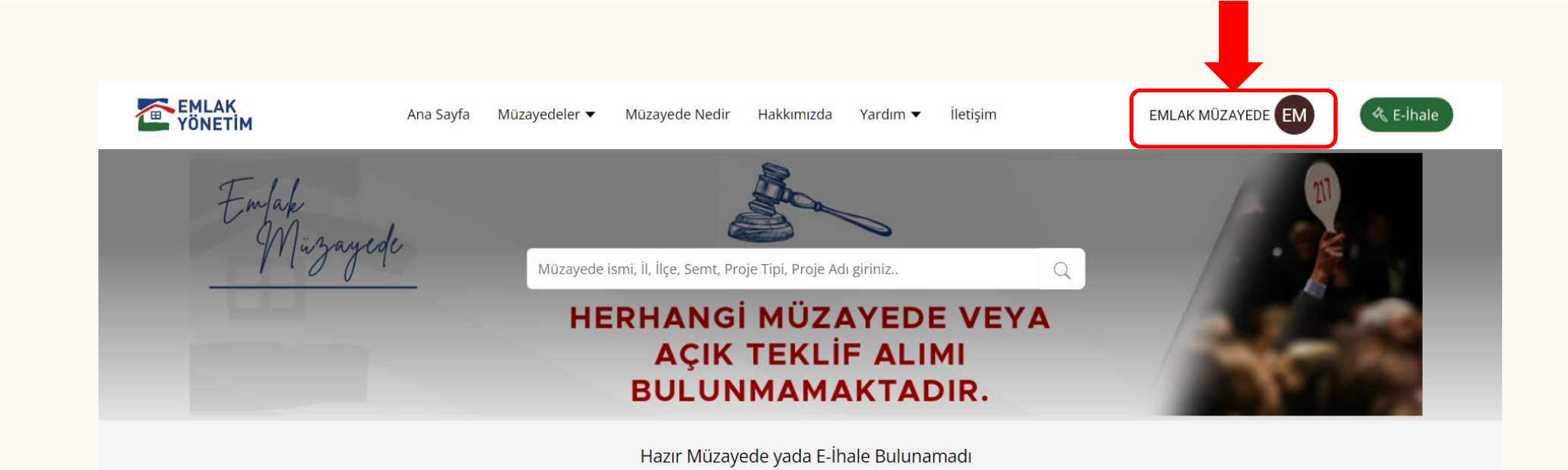

1- Üyelik işlemlerini tamamlayan katılımcı web sitesi üzerinden mail adresi ve kendi oluşturduğu şifre ile giriş yaptığında sağ üst köşede *"Hesabım"* menüsü aktif hale gelecektir.

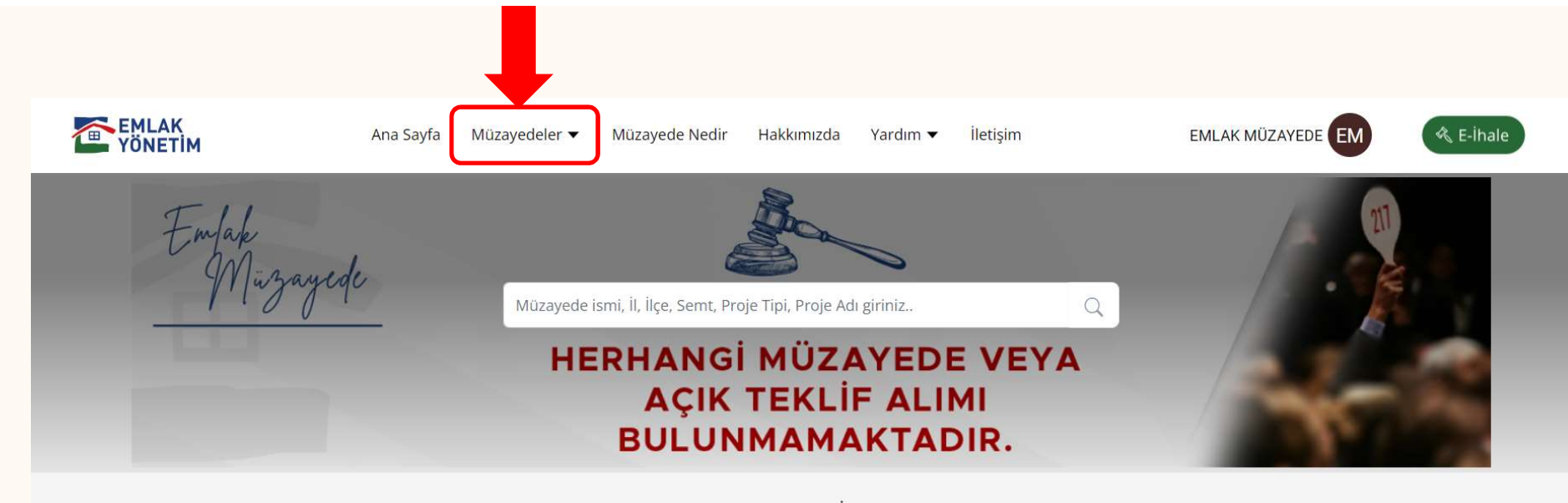

Hazır Müzayede yada E-İhale Bulunamadı

2- Online müzayedeye kayıt olabilmek için öncelikle "*Müzayedeler*" menüsünde katılmak istenilen müzayedeye tıklıyoruz.

| EMLAK<br>YÖNETİM | Ana Sayfa Müzayed | eler 🔻 Müzayede Nedir | Hakkımızda                                                                                    | Yardım 🔻                       | İletişim   | EMLAK MÜZAYEDE |
|------------------|-------------------|-----------------------|-----------------------------------------------------------------------------------------------|--------------------------------|------------|----------------|
|                  |                   | TES                   | ST TEST TEST                                                                                  | T TEST                         |            |                |
|                  |                   | ÂÂ                    | TOKİ HİZMET BİNAS<br>KÜÇÜKÇEKMECE/ İS<br>14.06.2024 Cı<br>(C) 10:51<br><b>Q</b> Haritadan gö: | si<br>stanBUL<br>uma<br>ster → |            |                |
|                  |                   | *internet katilim b   | ONLÎNE MÜZAYED<br>Aşvurusu 24 saat ön                                                         | DEYE KATIL<br>NCESİNDE SONLA   | INACAKTIR. |                |
|                  |                   | <b>366</b><br>Gün     | Kalan Süre2052SaatDakik                                                                       | <b>9</b><br>Saniye             |            |                |

3- Sayfa açıldığında müzayede sayacı üzerinde çıkan "Online Müzayedeye Katıl" butonuna basmanız gerekmektedir. Gelen sayfada "Katıl" butonuna basmanız gerekmektedir.

| 🗯 E-İhaleler     | TEK KATILIM ORTAKLI KATILIM                                                                                 |
|------------------|----------------------------------------------------------------------------------------------------|
| 💄 Hesap Ayarları | Tek Katılımcı Formu                                                                                         |
| Bildirimler      | Dekont                                                                                                    |
|                  | Dosya Seç Dosya seçilmedi                                                                                   |
|                  | Not: Birden fazla dekont olması halinde dosyaları taratıp tek bir dosya olarak<br>yüklemeniz gerekmektedir. |
|                  | Dosya Seç Dosya seçilmedi                                                                                   |
|                  | Not: Satış şartnamesini tek bir pdf formatında yükleyiniz.                                                  |
|                  | KATIL VAZGEÇ                                                                                                |

4- Müzayedeye ait olan "Satış Şartnamesi" ve "Dekont" görselini PDF dosyası olarak yüklemeli ve kaydetmelisiniz.

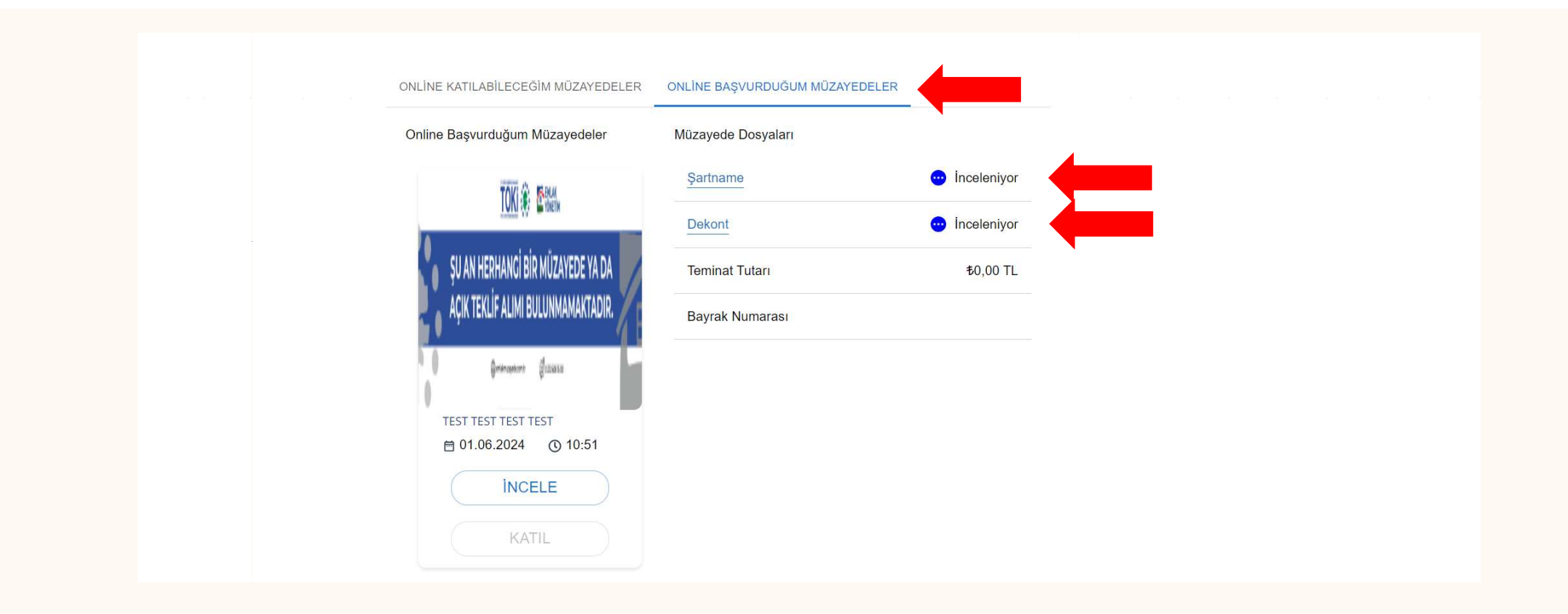

5- Evraklarınızı yükledikten sonra, evraklarınızın onay durumunu "*Hesabım*" menüsünden "*Online Başvurduğum Müzayedeler*" sekmesinden takip edebilirsiniz.

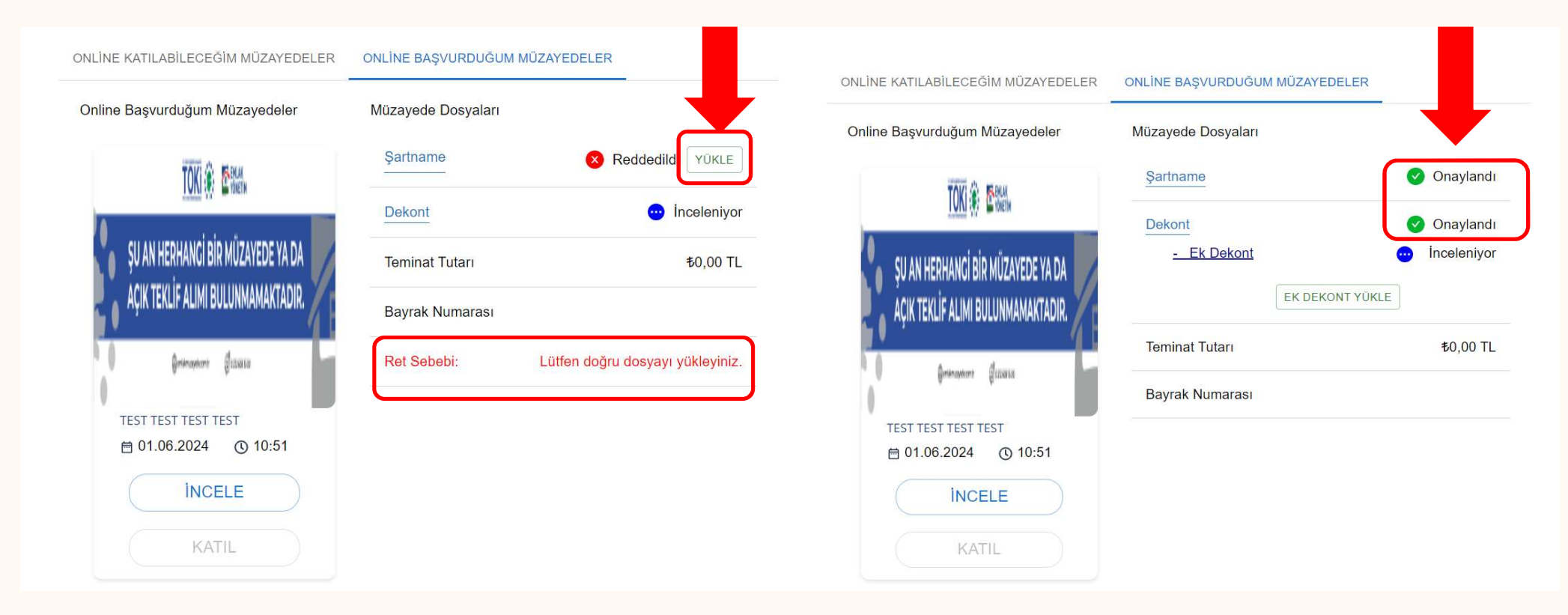

6- Dosyalarınız da eksiklik olduğunda kırmızı "X" işareti, tamamlandığında yeşil "√" işaretini göreceksiniz. Güncel dosyayı yüklemek istediğinizde "Yükle" butonuna tıklayarak tekrar yükleme işlemini gerçekleştirebilirsiniz.

## Merhaba,

Müzayedeye yapmış olduğunuz başvurunuz aşağıdaki nedenden dolayı reddedilmiştir.

Lütfen doğru dosyayı yükleyiniz.

Gösterdiğiniz ilgi için teşekkür ederiz.

Saygılarımızla, Emlak Müzayede

7- Eksik veya hatalı olan evraklarınız mevcut ise mail olarak tarafınıza bilgilendirilmesi yapılır.

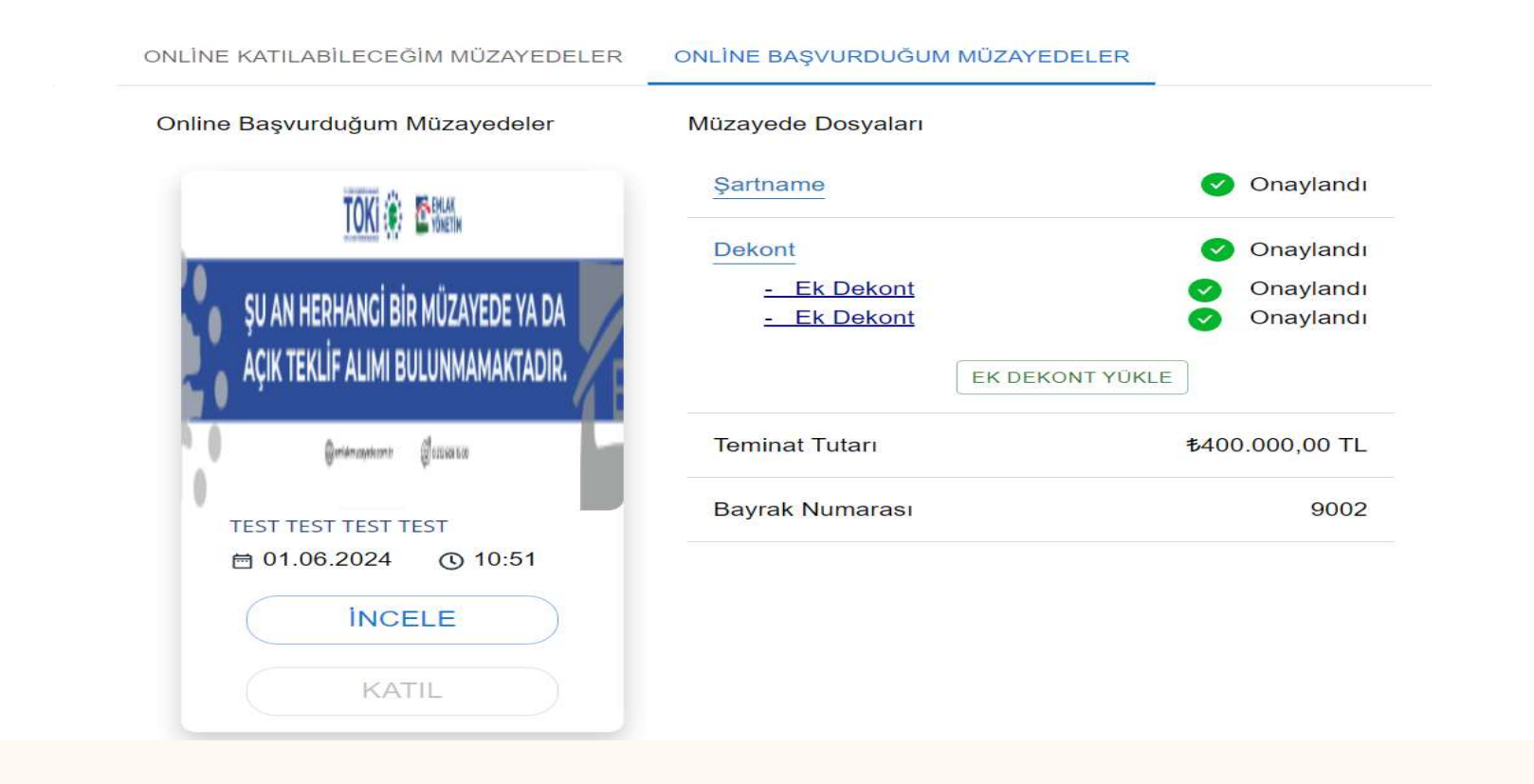

8- Dosyalarınız tamamlandığında bütün hepsi onaylandı olarak gözükecektir.

## Merhaba,

EFT sorgu numaralı teminatınız onaylanmıştır. Aşağıda belirtilen bilgileriniz ile sistemimize giriş yapabilirsiniz. Kişi/Şirket İsmi: EMLAK MÜZAYEDE Gösterdiğiniz ilgi için teşekkür ederiz. Saygılarımızla, Emlak Müzayede

9- Dosyalarınız eksiksiz olarak tamamlandığında mail adresinize onaylandığına dair mail düşecektir.

## TEŞEKKÜRLER

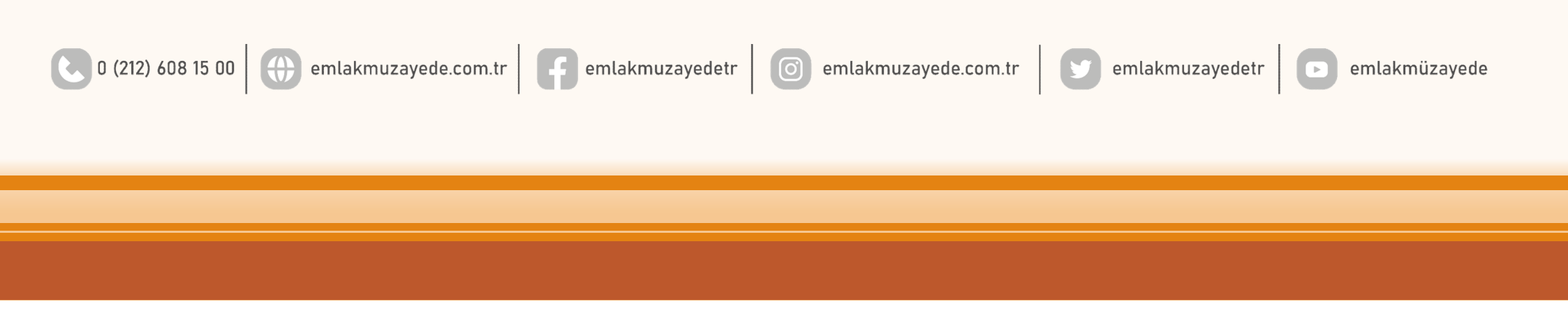